# 4. ログイン・ログアウト

本章では、ログイン・ログアウトの方法を説明します。

# 4-1. 「ログイン・ログアウト」利用方法

本節では、「ログイン・ログアウト」の利用方法について説明します。 企業年金ポータルのログイン画面からログインできます。

| Step1                  | 情報を入                                           | カし、「ログイ            | ン」ボタ              | ンを押し    | 7                   |  |  |  |  |  |
|------------------------|------------------------------------------------|--------------------|-------------------|---------|---------------------|--|--|--|--|--|
| 11                     | ログインエ                                          |                    |                   |         | Point1<br>ログイン情報の入力 |  |  |  |  |  |
|                        | パスワー                                           | パスワード              |                   |         |                     |  |  |  |  |  |
|                        | 生年月                                            |                    |                   |         |                     |  |  |  |  |  |
|                        |                                                | ▲ 例:1961年1月23日の場合、 | - 19610123」 とこり   | いしくたさい。 | •                   |  |  |  |  |  |
|                        |                                                |                    | ガイン               |         |                     |  |  |  |  |  |
|                        | ログインIDの新規登録はコチラから                              |                    |                   |         |                     |  |  |  |  |  |
|                        |                                                | ログインIDをお           | ログインIDをお忘れの方(再登録) |         |                     |  |  |  |  |  |
|                        |                                                | パスワー               |                   |         |                     |  |  |  |  |  |
| 、<br>Step2 メニュー画面にアクセス |                                                |                    |                   |         |                     |  |  |  |  |  |
| :                      | 企業年金ポータル                                       |                    |                   |         |                     |  |  |  |  |  |
| -                      | メニューを選択してください。<br>ブラウザの「戻る」や「更新」などは利用しないでください。 |                    |                   |         |                     |  |  |  |  |  |
|                        |                                                | 53                 | -                 | •       |                     |  |  |  |  |  |

申請状況照会

マイページ

メールアドレス確認・変更

Ξ.

各種申請のお手続き

お知らせBOX

パスワード変更

当基金からのお知らせ

## 4-2. 「ログイン・ログアウト」詳細説明

本節では、「ログイン・ログアウト」の機能詳細について説明します。

### Point1 ログイン情報の入力

• ログインIDの新規登録時に設定したログインID、パスワード及び利用者様の 生年月日(西暦8桁)を入力し、ログインしてください。

| ログインID |      |
|--------|------|
| バスワード  |      |
| 生年月日   |      |
|        |      |
|        |      |
|        | ログイン |
|        |      |

注意: ログインIDまたはパスワードを忘れた場合、下記の章を参照ください。

ログインIDを忘れた場合:第12章 パスワードを忘れた場合:第13章

ログインIDとパスワードを両方忘れた場合、当基金の問合せ窓口にお問い合わせください。

4-2. 「ログイン・ログアウト」詳細説明

#### Point2 ログアウト

 企業年金ポータルをログアウトする際は画面右上の「ログアウト」ボタンを 押下してください。

|                                                |             |        |        | <u>→ ログアウト</u> |  |  |  |  |  |  |
|------------------------------------------------|-------------|--------|--------|----------------|--|--|--|--|--|--|
| 企業年金ポータ                                        | いし          | Poi    | Point2 |                |  |  |  |  |  |  |
| メニューを選択してください。<br>ブラウザの「戻る」や「更新」などは利用しないでください。 |             |        |        |                |  |  |  |  |  |  |
|                                                | <b>(B</b> ) | D      | Θ      |                |  |  |  |  |  |  |
| お知らせBOX                                        | 各種申請のお手続き   | 申請状況照会 | マイページ  | メールアドレス確認・変更   |  |  |  |  |  |  |

注意: 「ログアウト」ボタンはスマートフォン画面とPC画面でボタンの見た目が 異なります。

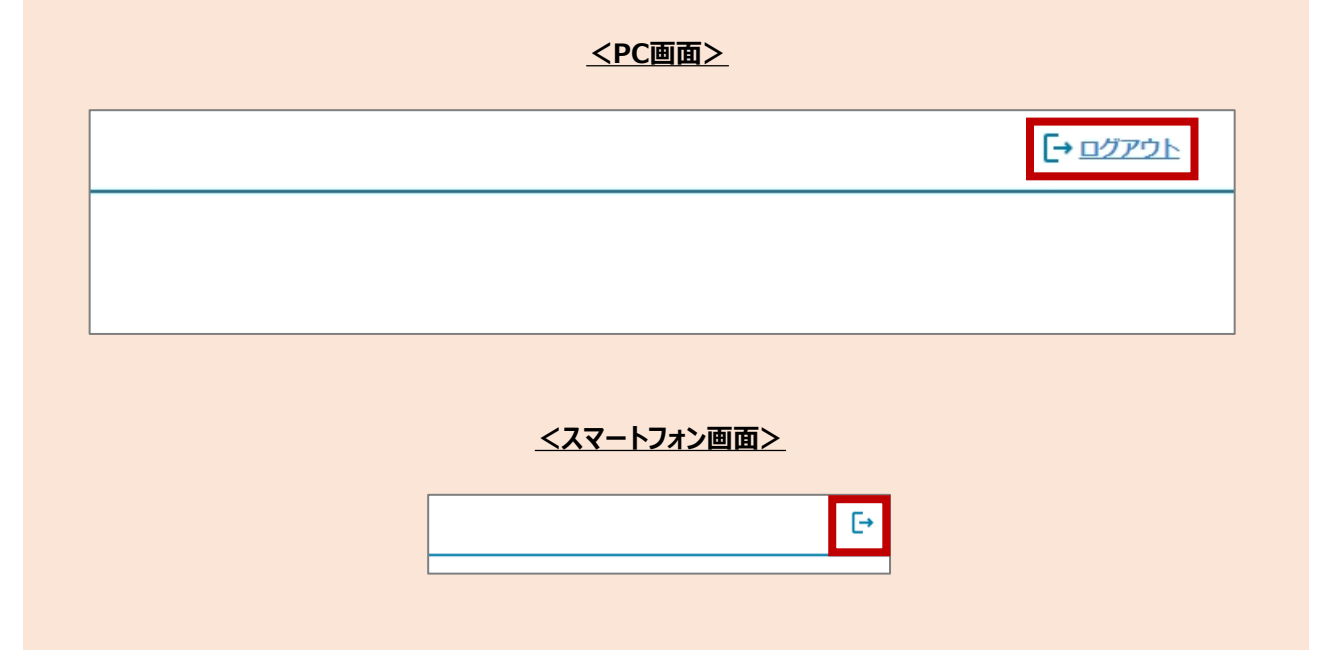